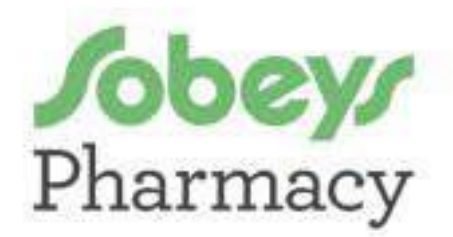

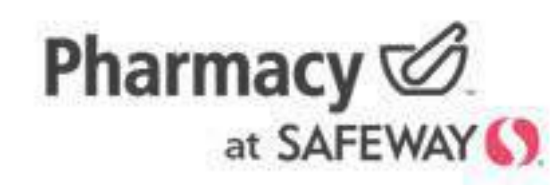

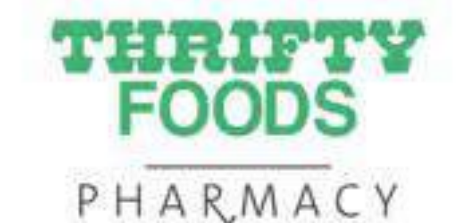

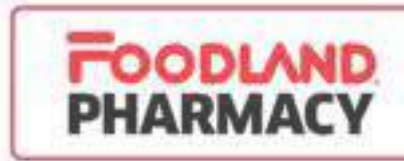

# **360Health** Pharmacy & Wellness

Let's get started!

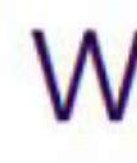

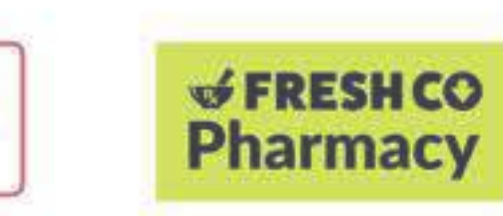

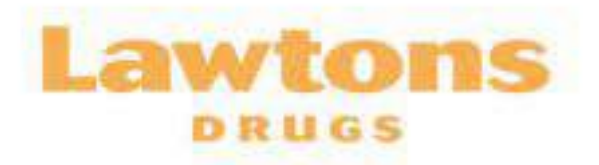

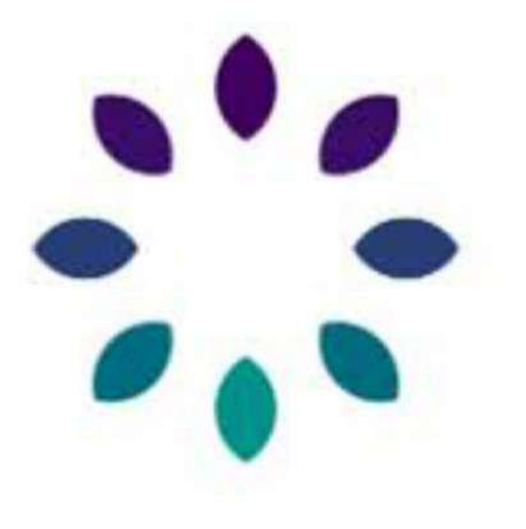

# Welcome to 360Health

#### Login

Create a new account

# **Navigating this Document**

You can use this document two ways:

#### 01

Explore the 360Health platform by following the instructions in this guide. From creating an account to adjusting your settings – everything you need to get started is right here. You can move through the document by scrolling and clicking the buttons throughout – look for the cursor icon. 🐇

#### 02

Have a specific task you need help with? Navigate to that section by clicking below:

- 1. Create an account
- 2. <u>Link to your pharmacy</u>
- 3. Manage your prescriptions
- 4. Control your settings
- 5. Add a family member to your account
- 6. Manage your notifications

To jump back to this page at any point, click the menu icon in the top left corner of a page.  $\pm$ 

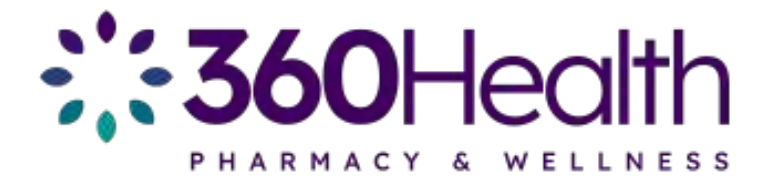

# Set up your account in four simple steps

01 Click "Create new account."

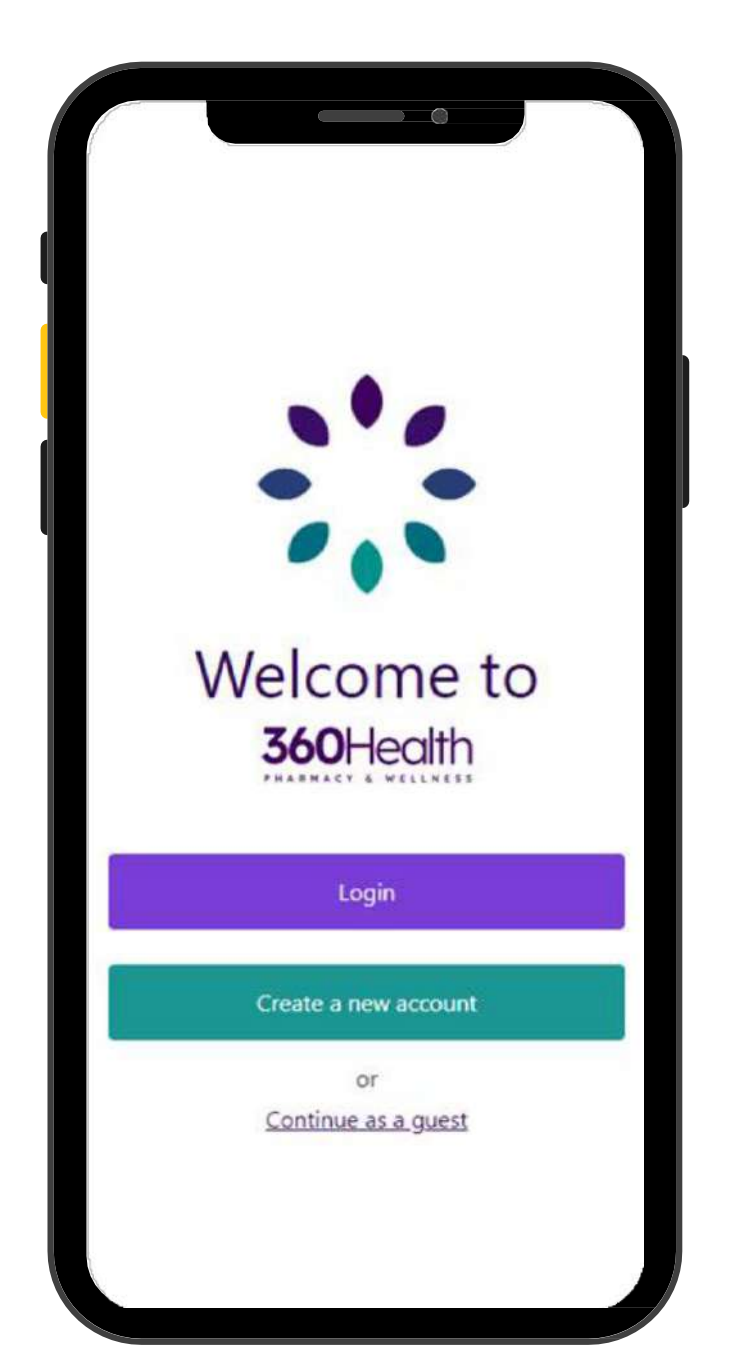

02 Enter email, create a password, and click "Create account."

| Create a new account                                                               |           |
|------------------------------------------------------------------------------------|-----------|
| Enter your own information here. Dependents and term<br>members can be added later | 44        |
| Email address                                                                      |           |
|                                                                                    |           |
| Faceword                                                                           |           |
| Minimum of B characters                                                            | ۲         |
| Confirm password                                                                   |           |
|                                                                                    | ۵         |
| I have read and agree to the <u>Terms and Conditions</u> an<br>Bolice              | d folgers |
| Crute account                                                                      | 1         |
| Alienti-here as account? (op is,                                                   |           |
|                                                                                    |           |
|                                                                                    |           |
|                                                                                    |           |
|                                                                                    |           |
|                                                                                    |           |
|                                                                                    |           |
|                                                                                    |           |
|                                                                                    |           |

03 Enter your first name, last name, and date of birth. Click "Continue."

| Briter your ov<br>members can | o information and information of the solution of the solution | tion hans. De<br>Autor | proderts | and tempy |   |
|-------------------------------|----------------------------------------------------------------------------------------------------|------------------------|----------|-----------|---|
| First name                    |                                                                                                    |                        |          |           |   |
| 1                             |                                                                                                    |                        |          |           |   |
| Last name                     |                                                                                                    |                        |          |           |   |
|                               |                                                                                                    |                        |          |           |   |
| Date of birth                 |                                                                                                    |                        |          |           |   |
| Marith                        | ¥                                                                                                    | Day                    | ۷        | Year      | ~ |
|                               | _                                                                                                    | and south              |          |           |   |
|                               |                                                                                                    |                        |          |           |   |
|                               |                                                                                                    | fisture                |          |           |   |

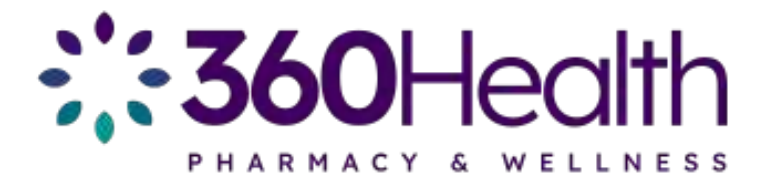

#### 04

Enter the verification code that was sent to your email.

| _               |                               |
|-----------------|-------------------------------|
| Verify          | y your account                |
|                 | D                             |
| A verifica      | ation email has been sent to: |
| tag             | ggarty.norris@lawtons.ca      |
|                 | Resend email                  |
| Verification co | de                            |
| 123456          |                               |
|                 | Verify                        |
|                 |                               |
|                 |                               |
|                 |                               |
|                 |                               |
|                 |                               |

## Congratulations, you now have a 360Health account!

There are so many tools at your fingertips. To unlock the most important ones – from managing your prescriptions to accessing important documents – you'll need to "link" your account to your pharmacy. Not a patient at a Sobeys Inc. pharmacy? Don't worry, we can help with that too!

Let's get you linked!

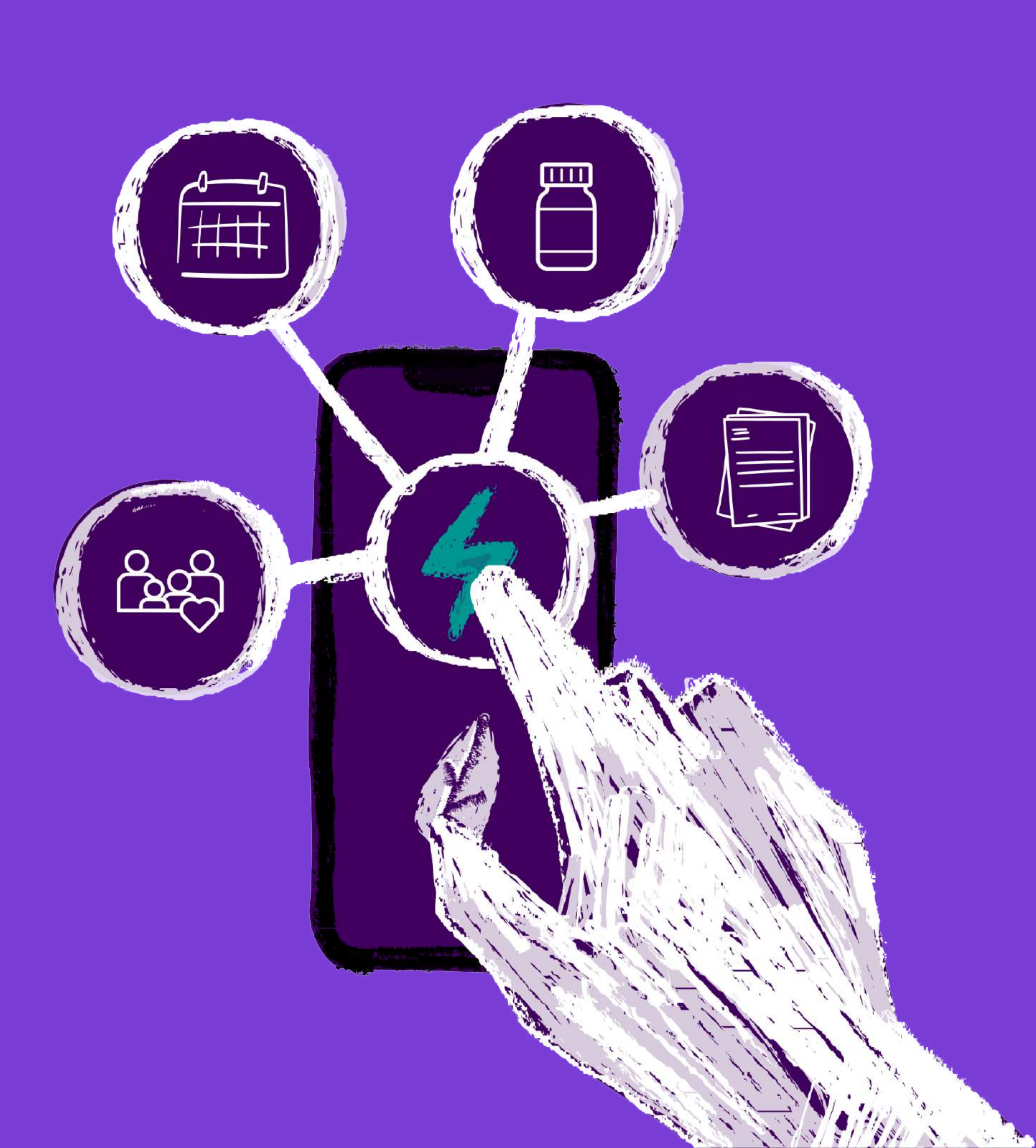

# Two ways to link:

Click the method that's right for you.

| I have a code from my pharmacy                                   | I want to search for a                                      |
|------------------------------------------------------------------|-------------------------------------------------------------|
| If the pharmacy gave you a paper leaflet, enter the code<br>here | Search pharmacies by name<br>pharmacy near you.             |
| 5                                                                | You can create a new patien<br>existing prescription number |

Not a patient at one of our pharmacies? Register by selecting the 'I want to search for a pharmacy option'.

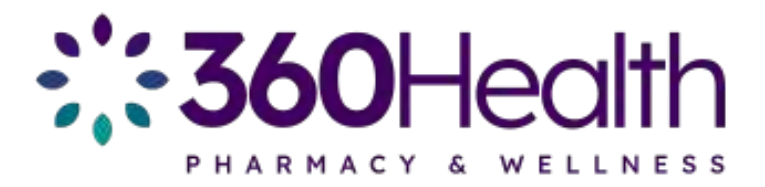

#### pharmacy

or use the map to locate a

record, or submit an if you're already a patient

rch.

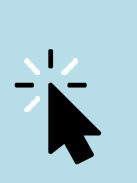

# = Register with a Prescription Number:

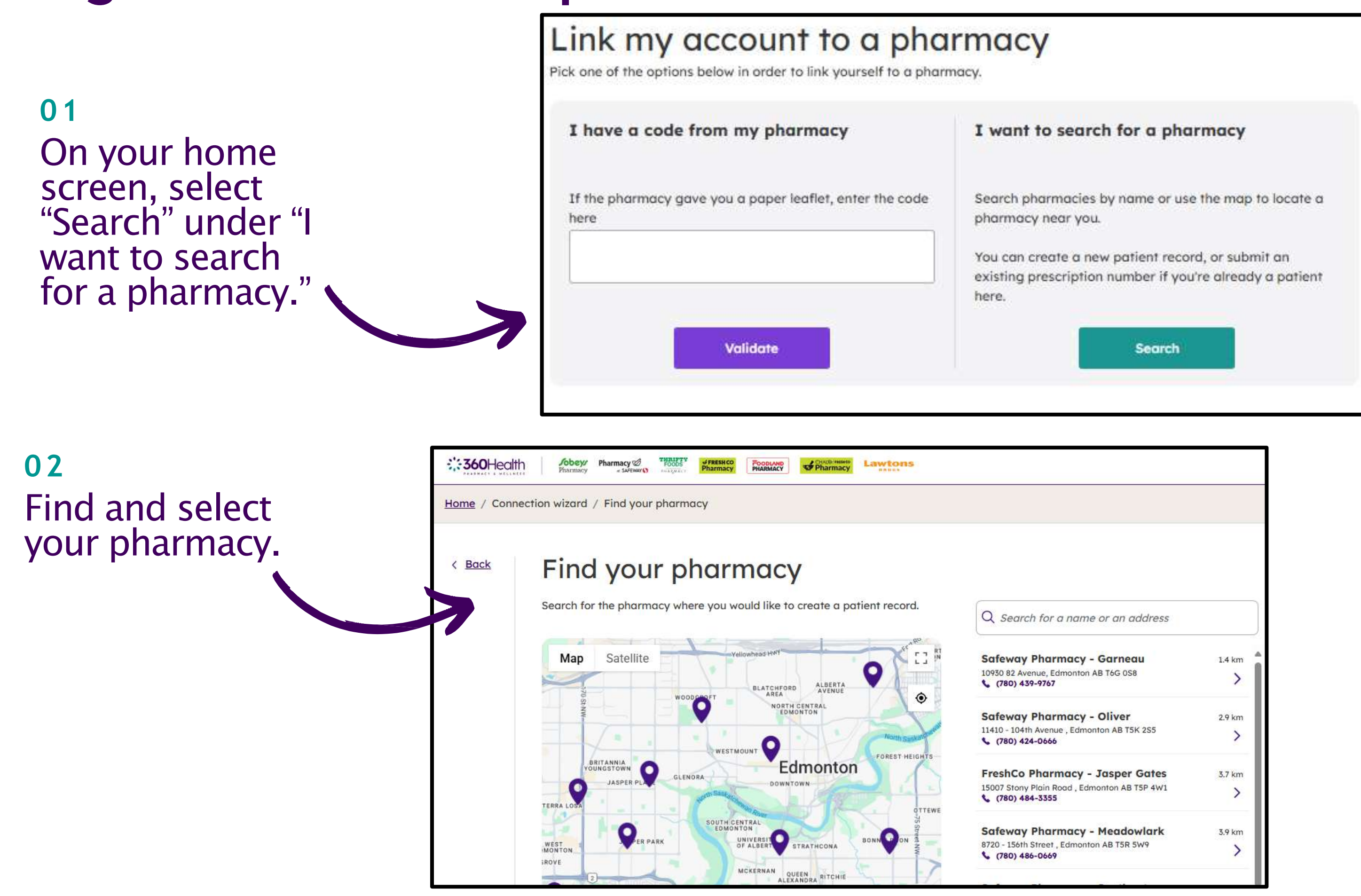

| 1.4 km |
|--------|
| >      |
| 2.9 km |
| >      |
| 3.7 km |
| >      |
| 3.9 km |
| >      |
|        |

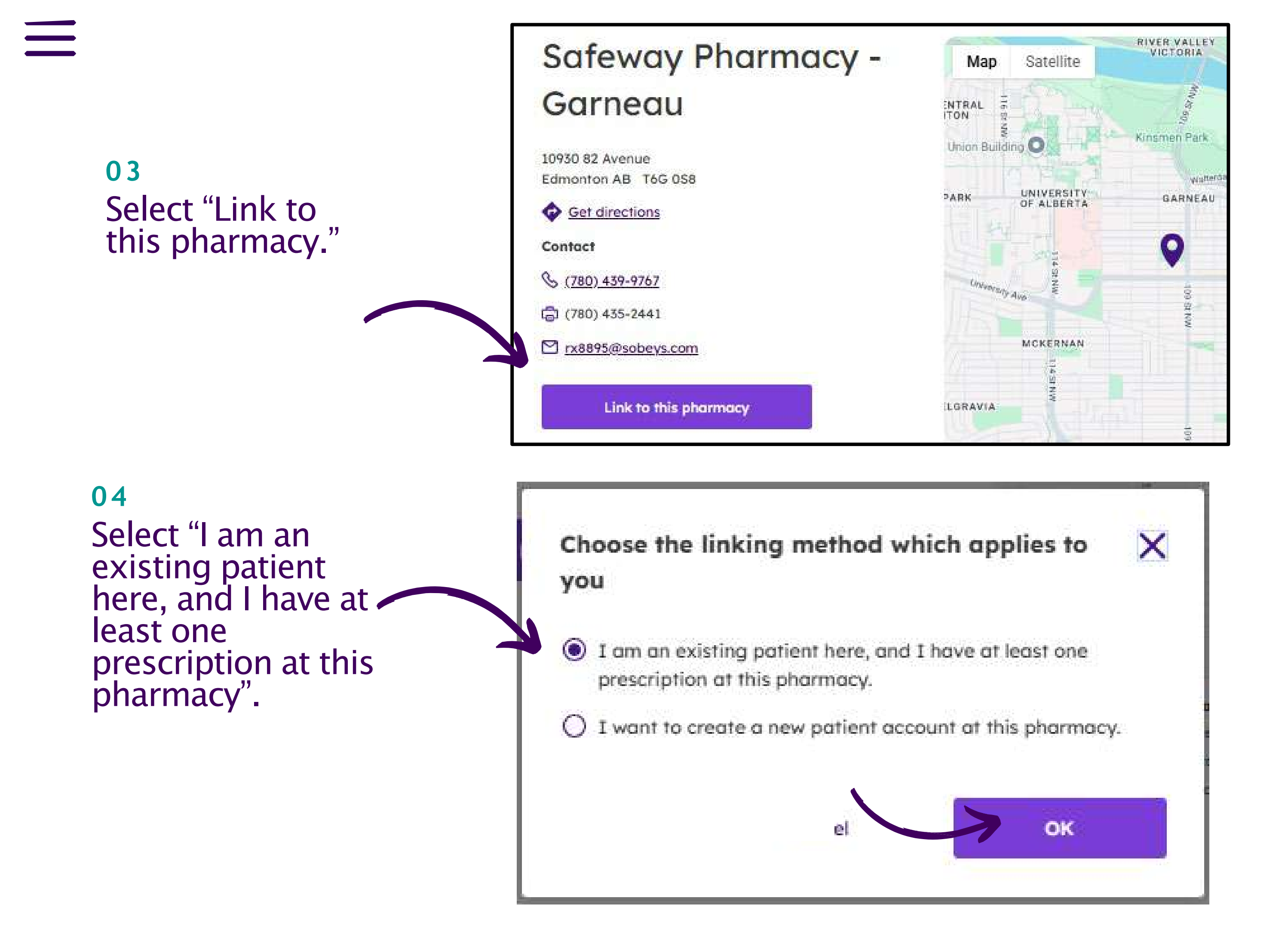

#### 05

Verify your account and link to your pharmacy by entering a prescription number and then validating personal information on record at the pharmacy, including your postal code.

| lome / Conne                                                                                                    | ection wizard / Enter prescription number                                                                                                    |                                                                             |                                    |                             |         |  |
|----------------------------------------------------------------------------------------------------|----------------------------------------------------------------------------------------------------|-----------------------------------------------------------------------------|------------------------------------|-----------------------------|---------|--|
| < <u>Back</u>                                                                                                    | Enter prescription<br>To safely and securely connect Betty's pharmo<br>The prescription number can be found on the<br>prescription number is preceded by "Rx:". | number<br>acy profile, we'll need to verif<br>label applied to the medicati | y a recent pre<br>on itself or its | scription.<br>packaging. Th | ne      |  |
| Pharmacy<br>Rx: 9920.6000142 Doe, John<br>Dr. Test, Doc MICSHO 16-Aug-2023<br>30 CAP Apo-Ramipril10mg<br>Ramipril 10mg<br>DIN: 02251582 Mfr: APX Refills: 11<br>TAKE 1 CAPSULE ONCE A |                                                                                                    | First name<br>Test                                                          |                                    |                             | Patient |  |
|                                                                                                    |                                                                                                    | Date of Birth                                                               |                                    |                             |         |  |
|                                                                                                    | Prescription number                                                                                                    | August 🗸 🗸                                                                  | 25 👻                               | 1986 🛩                      |         |  |
|                                                                                                    | Enter a recent prescription number                                                                                                    | Postal Code                                                                 |                                    |                             |         |  |
|                                                                                                    |                                                                                                    | Malic                                                                       | atel                               |                             |         |  |

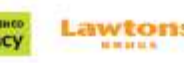

06 Send a verification code to your phone number or email on file at the pharmacy. Enter the code and click "Submit."

| The pharmacy was linked                                                                |
|----------------------------------------------------------------------------------------|
| successfully                                                                           |
| profile and order refills at:                                                          |
| Safeway Pharmacy - Garneau<br>10930 82 Avenue<br>Edmonton AB T6G 0S8<br>(780) 439-9767 |
|                                                                                        |

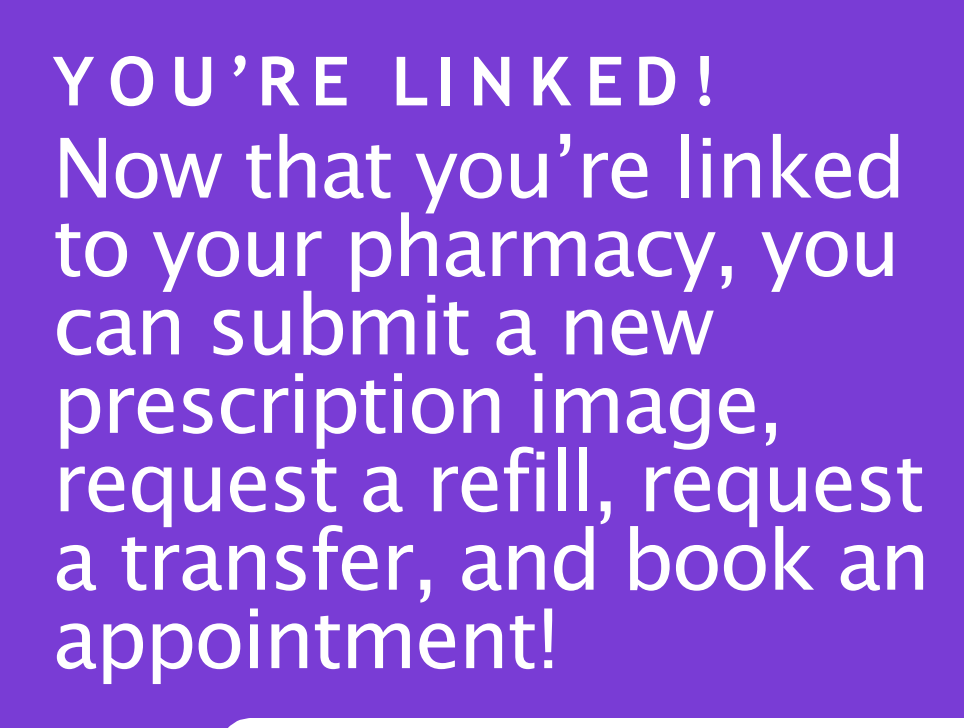

<u>Click here to jump to the next</u> <u>section to learn about the</u> <u>features you can now access.</u>

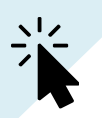

# **Register with a Code/Leaflet:**

### 01

Visit or call your pharmacy and ask for a 360Health linking code. If in person, they will provide you with a code.

02

On your Home screen, enter the code from the leaflet in the box under "I have a code from my pharmacy." Then select "Validate."

| I have a code from my pharmacy                                   | I want to search for a pharmacy                                                                               |
|------------------------------------------------------------------|----------------------------------------------------------------------------------------------------|
| If the pharmacy gave you a paper leaflet, enter the code<br>here | Search pharmacies by name or use the map to locate a pharmacy near you.                                       |
|                                                                  | You can create a new patient record, or submit an<br>existing prescription number if you're already a patient |

Th yo Or

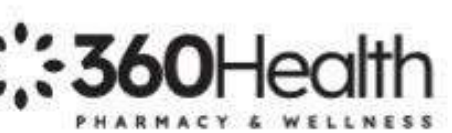

#### Safeway Pharmacy - Garneau

10930 82 Avenue Edmonton AB T6G 0S8 (780) 439-9767

Thank you for your interest in **360Health Pharmacy & Wellness**. Downloading the free app on your mobile device or logging into our website **360HealthPharmacy.ca** only takes a few minutes. Once you have created an account and/or logged in, you can manage your prescriptions and book appointments with your local pharmacist from home, from the office, or on the go.

#### To get started on your mobile device or computer:

- Download the 360Health app on your mobile device from the Google Play store. App Store (Apple), or visit our website at 360HealthPharmacy.ca.
- 360Health Sobeys Inc
- Oreate a new account by answering a few questions and setting a password. When answering the questions, please use the same information you have on file at the pharmacy (name, address, phone number).
- You will need to link your 360Health account to your prescription profile at your pharmacy. Select the option "I have a code from my pharmacy".
- 4. Your personal registration code is NDQ6F6D2

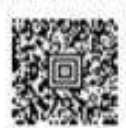

You can type this code in, or scan this baroode with your phone while using the 360Fleath app.

Your registration code is valid until December 11, 2023

Have questions about 360Health or problems connecting? Call us at (123) 456-7891 and we'll help you get started.

From all of us at Sobeys Digital 22 Text BOX #1 We thank you for your business. 03 Enter your name, phone number, and date of birth. This information must match your patient record at the pharmacy.

### Complete pharmacy linking

To ensure your account is secure, we need to verify that it's you. Please fill the form below to link your account. This information will have to match what's on file at the pharmacy.

| Safeway | Pharmacy - Garneau |  |
|---------|--------------------|--|
|---------|--------------------|--|

| First name    |                   |        | Last name |
|---------------|-------------------|--------|-----------|
| Test          |                   |        | Test      |
| Phone number  |                   |        |           |
| Date of Birth |                   |        |           |
| August 🗸      | 25 🗸              | 1986 🗸 |           |
| Vali          | date              |        |           |
| Delete lin    | <u>ik request</u> |        |           |

YOU'RE LINKED! Now that you're linked to your pharmacy, you can submit a new prescription image, request a refill, request a transfer, and book an appointment!

Click here to jump to the next section to learn about the features you can now access.

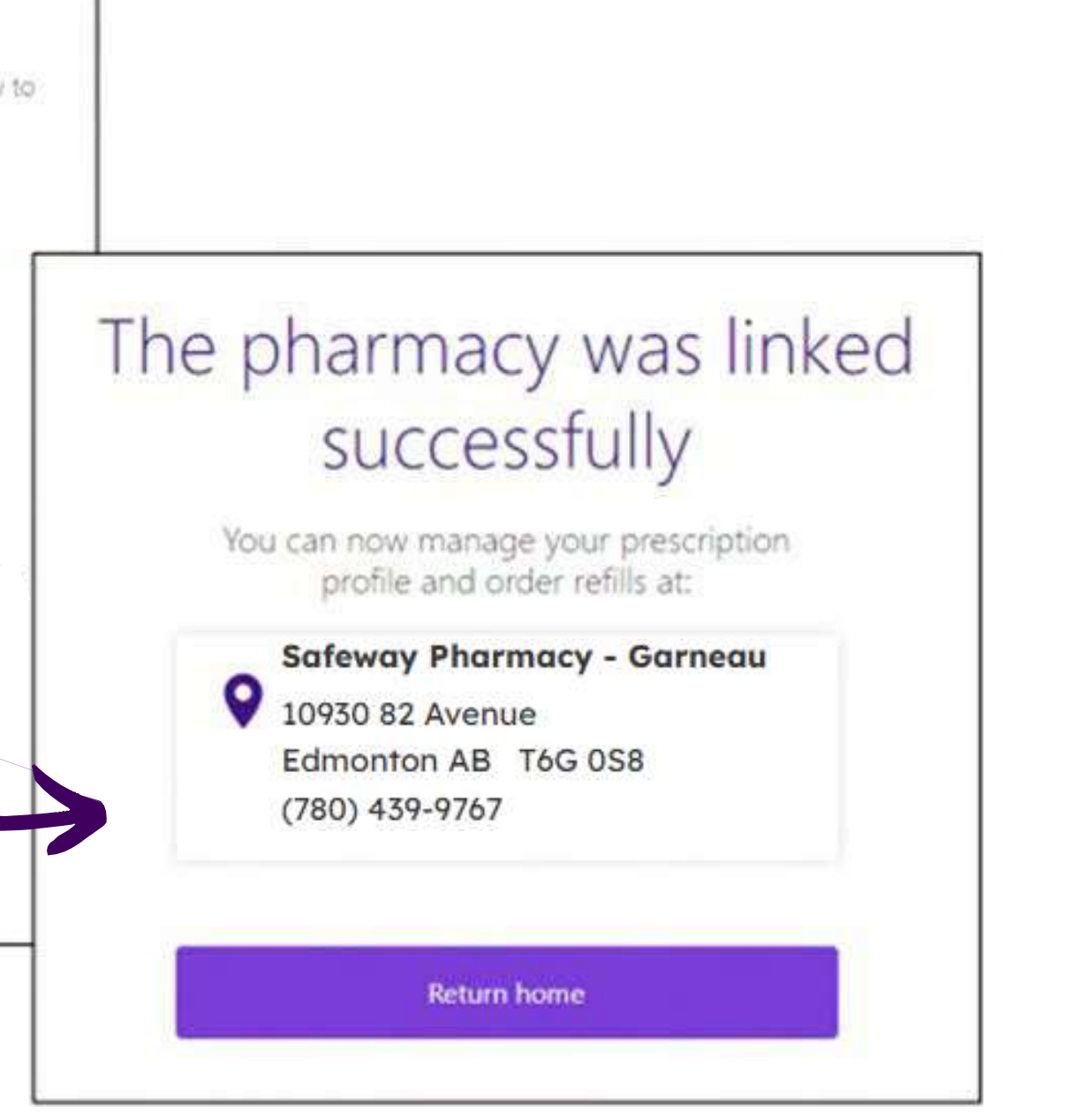

# $= Not a patient? \\ Not a problem. \\ Register as new patient:$

#### 01

Self-Register: On your home screen, select "Search" under "I want to search for a pharmacy." Find the pharmacy you'd like to visit.

#### 02

Select "I want to create a new patient account at this pharmacy."

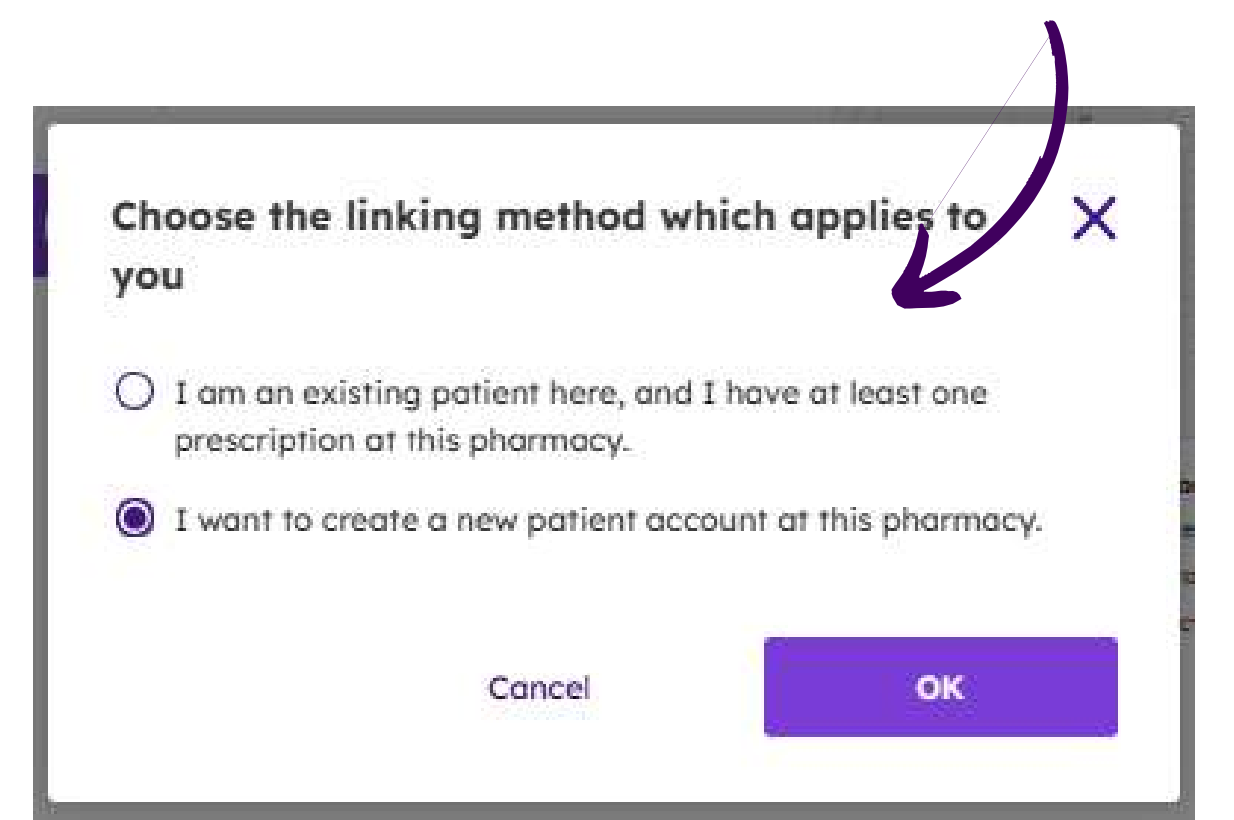

## Link my account to a pharmacy

Pick one of the options below in order to link yourself to a pharmacy.

Validate

#### I have a code from my pharmacy

If the pharmacy gave you a paper leaflet, ent here

# 0 3 Enter your

information and click "Continue."

|          | I want to search for a pharmacy                                                                                  |
|----------|----------------------------------------------------------------------------------------------------|
| the code | Search pharmacies by name or use the map to locate a pharmacy near you.                                          |
|          | You can create a new patient record, or submit an existing prescription number if you're already a patient here. |
|          | Search                                                                                                    |

| General info  | rmation |      |   |  |
|---------------|---------|------|---|--|
| First name    |         |      |   |  |
| Teit.         |         |      |   |  |
| Last name     |         |      |   |  |
| Text          |         |      |   |  |
| Date of birth |         |      |   |  |
| Segtember 🐱   | п 💌     | 1990 | ~ |  |
| Gender        |         |      |   |  |
|               |         | ~    |   |  |
| Phone number  | Туре    |      |   |  |
|               | Mobile  | ×    |   |  |
|               |         |      |   |  |

| 04<br>You'll have the<br>opportunity to add<br>your health history and | Tell us about your health   Our pharmacists will review this information to ensure any medications are a good fit for your medical profile.   Current medical conditions   No known medical conditions   Eg., diabetes, asthma, anxiety   Allergies   No known allergies |  |
|------------------------------------------------------------------------|----------------------------------------------------------------------------------------------------|--|
| information to make<br>your pharmacy<br>experience seamless.           | E.g. penicillin, ibuprofen, latex                                                                                                    |  |

#### 05

Click "Submit." Your information will be sent to your chosen pharmacy and your new pharmacy team will approve your profile.

> YOU'RE LINKED! Now that you're linked to your pharmacy, you can submit a new prescription image, request a refill, request a transfer, and book an appointment!

| Province                                                | н                   | with card number                                                                                                    |
|---------------------------------------------------------|---------------------|----------------------------------------------------------------------------------------------------|
| NS - Nova Scotia                                        | ~                   |                                                                                                    |
|                                                         | Es                  | mgik (000: 000: 000                                                                                                    |
| ealth insurance and benefits (option                    | n3]                 |                                                                                                    |
| s information helps us calculate your cover             | ege, costs and elig | ability for certain treatments.                                                                                                    |
| Enter manually                                          |                     | Upload a photo                                                                                                    |
| Name of insurer                                         | N                   | mbers on card                                                                                                    |
|                                                         | fire<br>the         | er all the numbers you see, from left to right (e.g., leaves 0, Fan 0, where $\mathbb{C}^n).$ There are utually a tories of numbers separated by space |
| Carcholder last name                                    | Re                  | lationship to Cardholder                                                                                                    |
|                                                         |                     |                                                                                                    |
| >                                                       |                     |                                                                                                    |
| ou have access to more than one insurance<br>clication. | plan, we can use    | k out the most cost-effective way to pay for your                                                                                                    |
| Add secondary insurance                                 |                     |                                                                                                    |

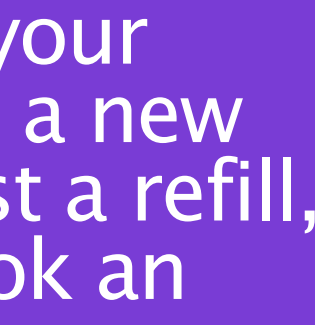

Click here to jump to the next section to learn about the features you can now access.

LET'S EXPLORE! Click an area of the picture to learn more about some of the most important 360Health features.

| Home | Prescrip | tions Pharmacies                                                                          |   |                                                                  |  |
|------|----------|-------------------------------------------------------------------------------------------|---|------------------------------------------------------------------|--|
|      | Hi e     | elizabeth                                                                                 |   |                                                                  |  |
|      |          | Transfer a prescription ><br>Easily transfer your prescriptions from<br>another pharmacy. | 0 | Submit new Rx ><br>Upload a new prescription to the<br>pharmacy. |  |

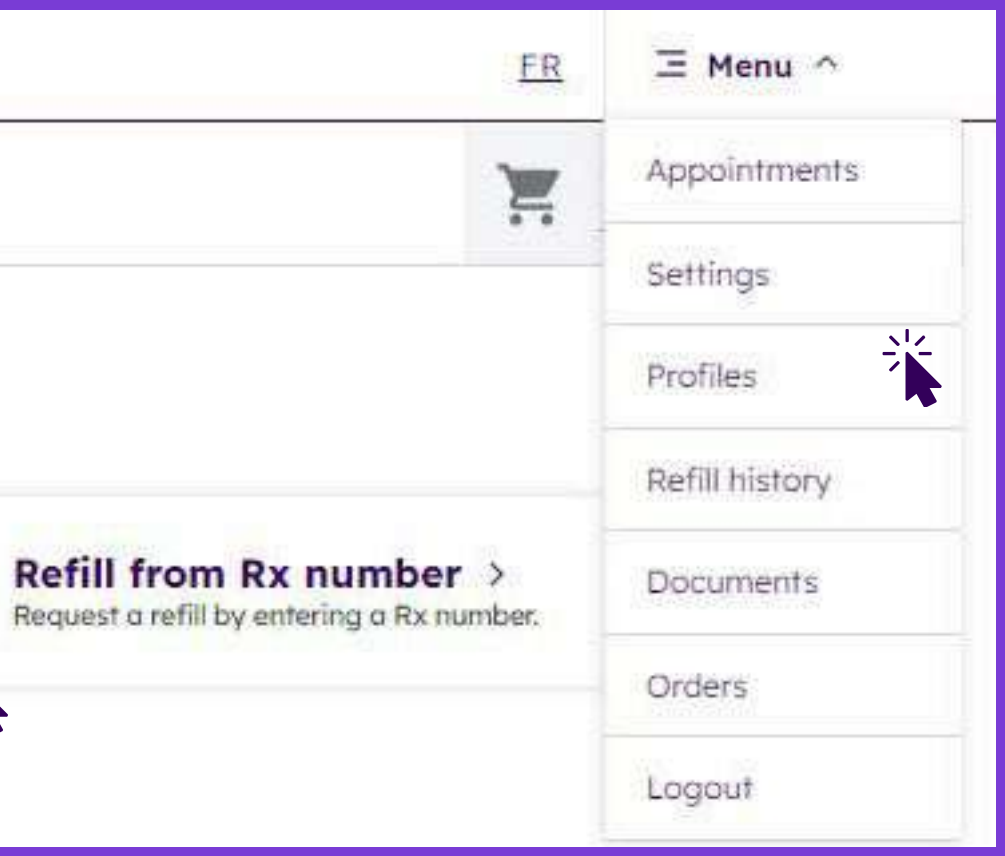

Have more questions? Click here to find out who can answer them.

## Manage your prescriptions from your homepage.

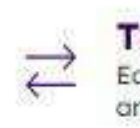

Transfer a prescription > Easily transfer your prescriptions from another pharmacy.

#### Want to transfer prescriptions from another pharmacy?

Click "Transfer a prescription."

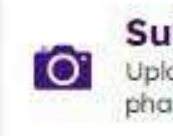

Submit new Rx > Upload a new prescription to the pharmacy.

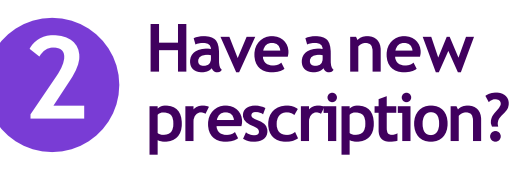

Click "Submit new Rx."

Note: this function is not available in all provinces.

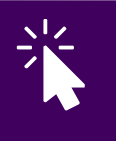

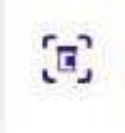

3

Refill from Rx number > Request a refill by entering a Rx number.

#### Need a refill?

Click "Request a refill." On the next screen, enter your prescription number in the field provided.

In the app? You can select "Refill by Scan" to scan one of your prescriptions using your phone's camera.

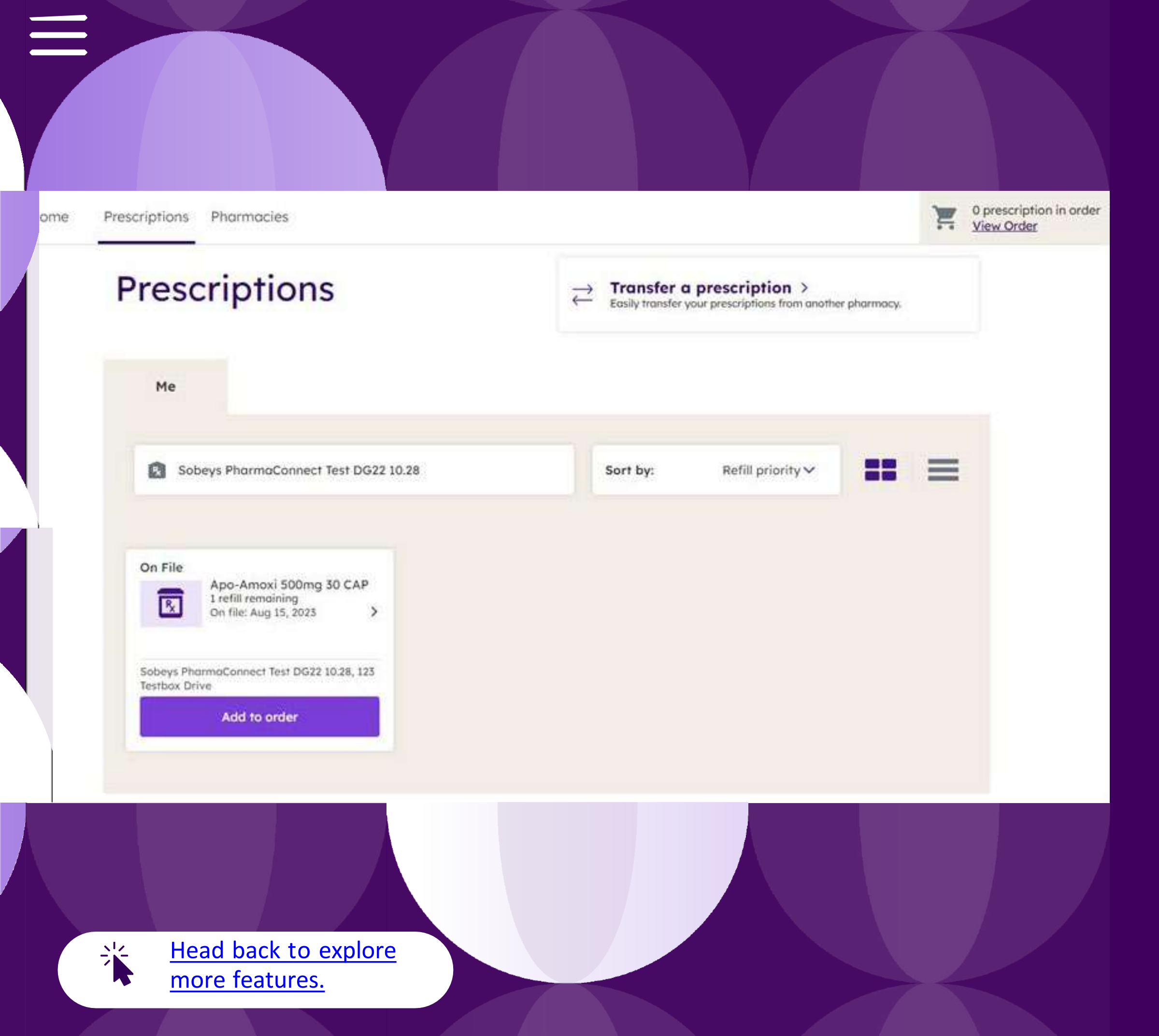

# Welcome to your prescription profile.

This is where you can see all your active prescriptions, their status, number of refills remaining and last fill date.

Want to transfer prescriptions from another pharmacy? Click "Transfer a prescription" and follow the instructions on the following screens.

## YOUR MENU

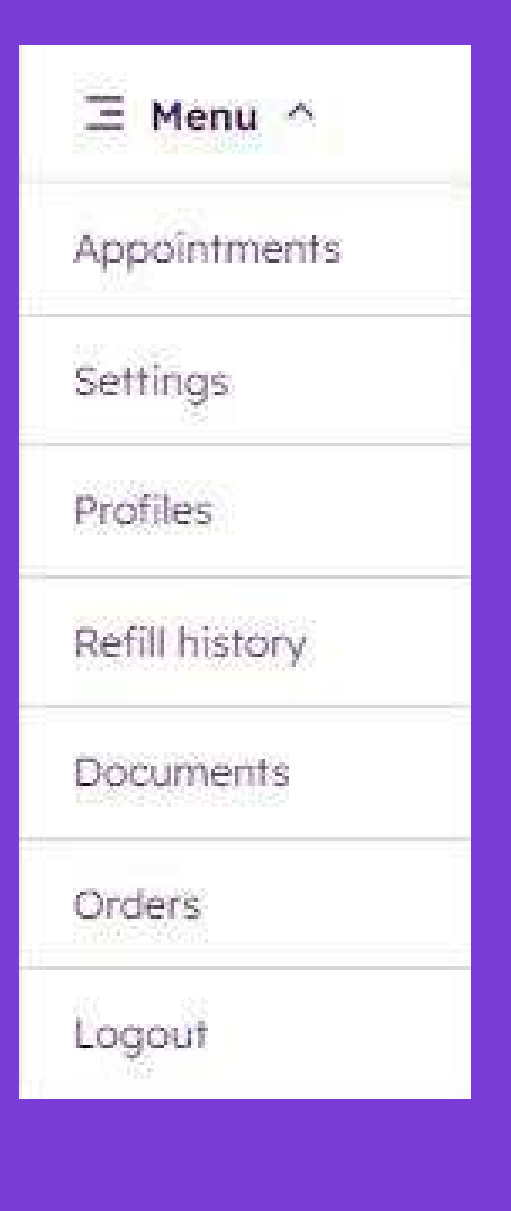

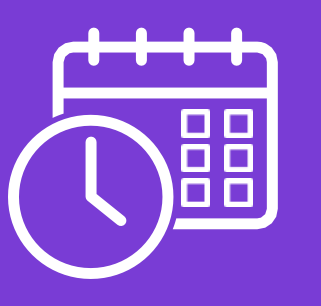

## Manage Appointments

Book or cancel appointments.

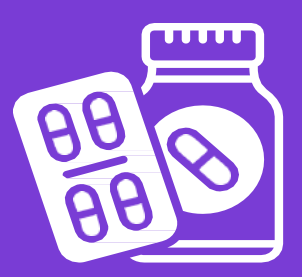

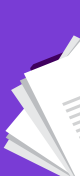

## **Control your Settings**

Customize when you're notified about your prescriptions and appointments. <u>Click here</u> to learn more.

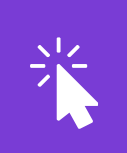

### See your Profiles

You can see and edit the profile of yourself (and any linked family members). <u>Click here</u> to learn how to link your family members accounts to your own.

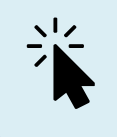

## Check your Refill History

You can see your prescription refill history here.

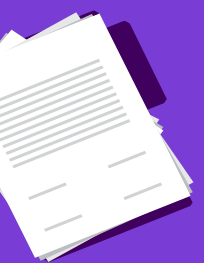

## **Generate Documents**

Need to get documents for an upcoming doctor's appointment or for tax season? NOTE: this feature will not be available until January 2024.

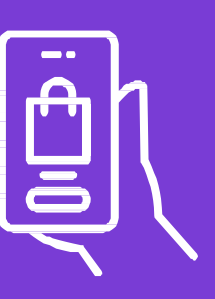

## Orders

See your order history here.

# Linking a Profile to your Account

360Health provides the ability to link your account to other 360Health accounts (consenting individuals, family members and pets). This provides you with the ability to manage the accounts of others.

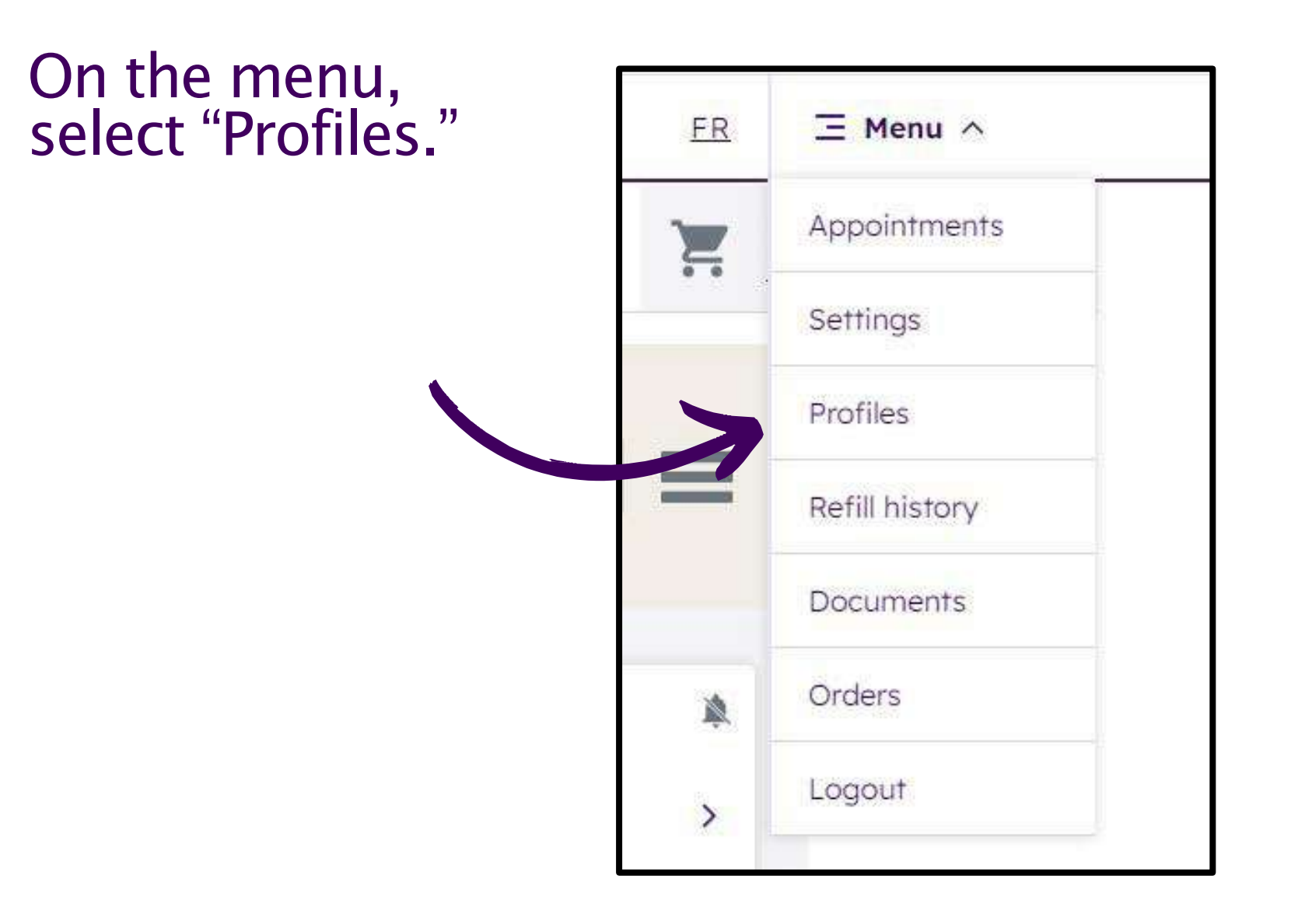

Select "Add a profile" for person without an existing 360Health account, choose 'Request access" for someone with an account, or choose "Add a pet profile" for a pet.

#### Profiles

#### Want to manage another person's prescriptions?

You can create a new profile; this could be for a child, a relative, or someone under your care.

#### Add a profile

Need access to an existing 360Health connected account?

**Request access** 

#### Want to manage a pet's prescriptions?

Your pharmacy can provide medication for many pet ailments.

Add a pet profile

# $\equiv$ Add a Profile

## 01

When "Add a profile" is selected, enter the first and last name, as well as the date of birth.

### 02

You will be prompted to select whether the individual has an existing patient record at the pharmacy, or if one should be created.

| Add | a | profi | le |
|-----|---|-------|----|
|     |   |       |    |

| rst name       |    | <br>Last | t name | <br> |
|----------------|----|----------|--------|------|
|                |    | <br>     |        |      |
| ) Add a nickna | me |          |        |      |
|                |    |          |        |      |
| ate of birth   |    |          |        |      |

## Does Adult have a pharmacy patient record?

The easiest way to connect your 360Health account to a pharmacy's patient record is through a paper leaflet provided by the pharmacy. You may also use an existing prescription number.

Otherwise, you will have to request the creation of a new patient record at the pharmacy.

Does Adult have an existing patient re

Yes, connect an existing patient reco

| No, I'd like | e to create o | ne |  |
|--------------|---------------|----|--|
| L            |               |    |  |
|              |               |    |  |

# $\equiv$ Add a Profile

### 03

If you selected "Yes, connect an existing patient record" you'll now need to complete the linking process. This is the same process as outlined within the register steps for both prescription number and code/leaflet.

#### 04

If you selected "No, I'd like to create one" you'll need to follow the same steps as outlined within the 'Not a patient. Not a problem. Register as a New Patient' section, on page 12 & 13, by first selecting your pharmacy of choice, then populating the necessary information to create a profile.

## Did your pharmacy provide a paper leaflet with a code? A leaflet code is the fastest way to connect to an account. The pharmacy can provide you with a paper printout that contains a unique connection code that looks like this. If you don't have a code you may also connect using a recent prescription number. I have a leaflet I have a prescription

Connect by code or by prescription number?

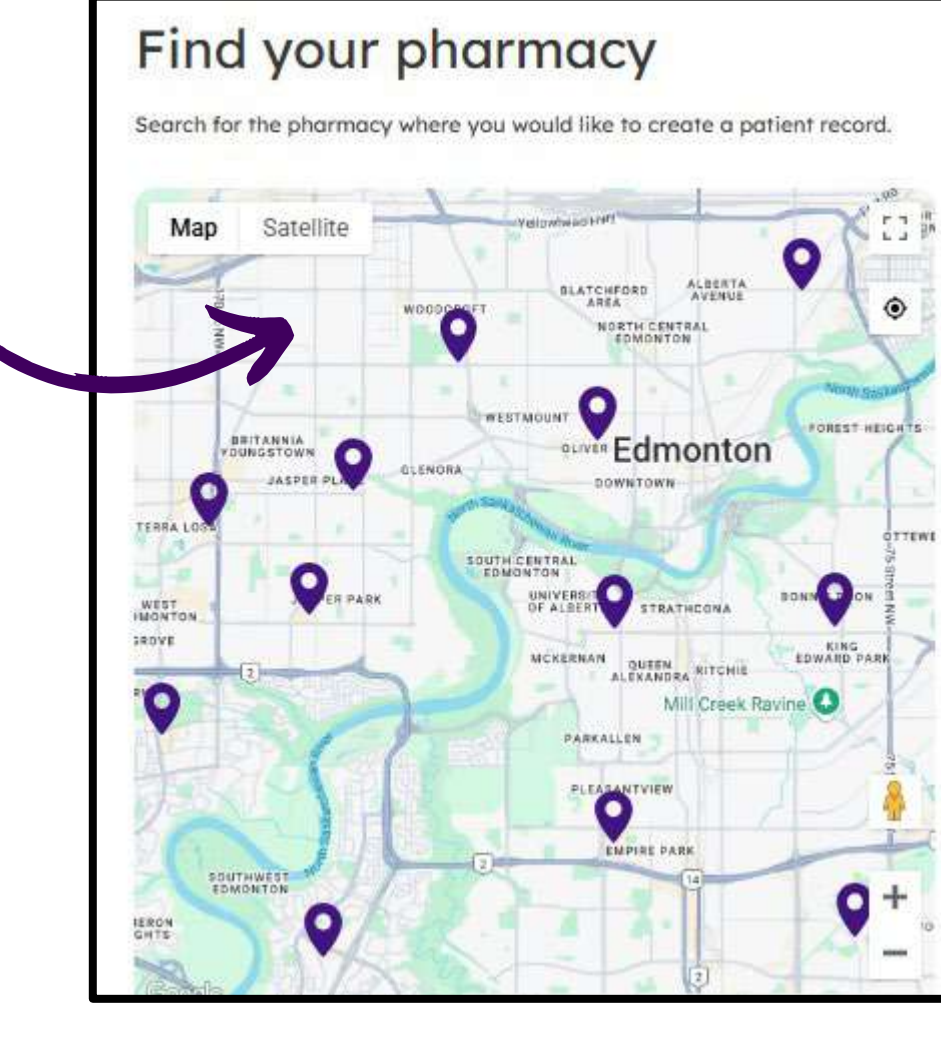

| Q Search for a name or an address                              |      |
|----------------------------------------------------------------|------|
| Safeway Pharmacy - Garneau                                     | 1.4  |
| 10930 82 Avenue, Edmonton AB T6G 0S8<br>(780) 439-9767         |      |
| Safeway Pharmacy - Oliver                                      | 2.91 |
| 11410 - 104th Avenue , Edmonton AB T5K 2S5                     |      |
| FreshCo Pharmacy - Jasper Gates                                | 3.6  |
| 15007 Story Plain Road , Edmonton AB TSP 4W1<br>(780) 484-3355 |      |
| Safeway Pharmacy - Meadowlark                                  | 3.91 |
| 8720 - 156th Street , Edmonton AB T5R 5W9<br>(780) 486-0669    |      |
| Safeway Pharmacy - Westmount Centre                            | 4.3  |
| 601-111 Avenue & Groat Road, Edmonton AB T5M 3L8               |      |
| Safeway Pharmacy - Southgate                                   | 4.41 |
| 111th Street & 51st Avenue, Edmonton AB TóH 4M8                |      |
| Safeway Pharmacy - Bonnie Doon                                 | 5.1  |
| 185, 8330 - 82 Avenue, Edmonton AB T6C 4E3<br>(780) 469-9485   |      |

Next

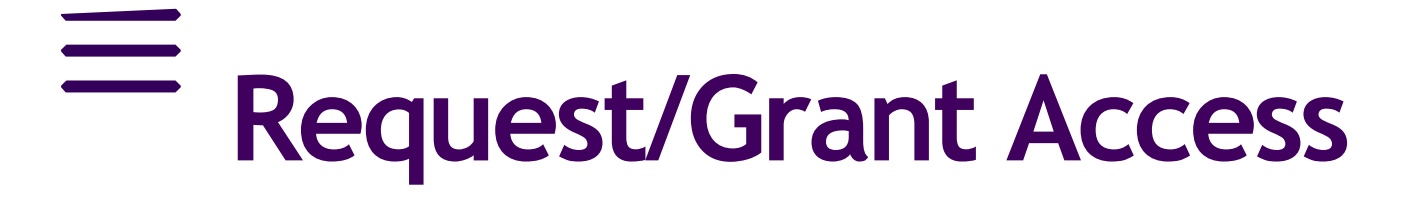

#### 01

If you want access to someone else's account and have selected "Request Access" you will be prompted to share an access code.

The individual receiving your code will need to enter it in their own profile to share their account with you.

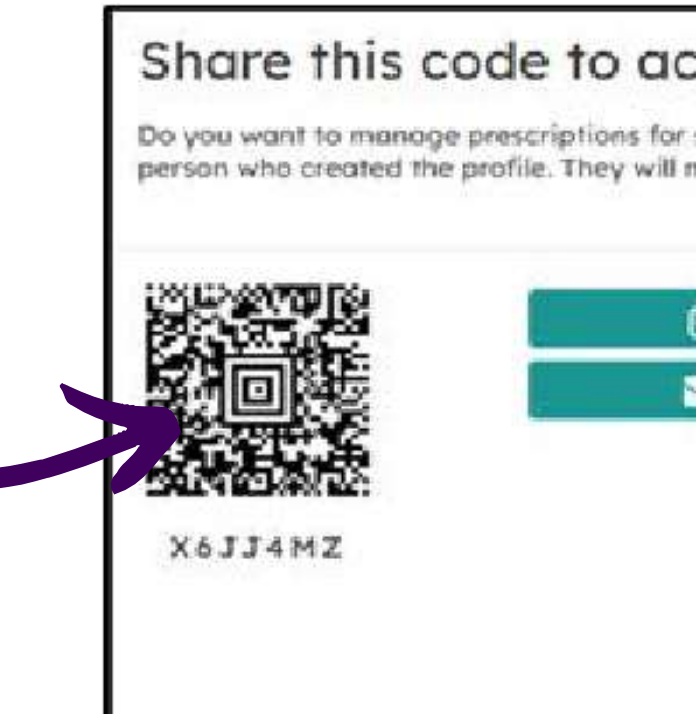

### 02

To give access, you must scan the QR code or receive the notification via text, email that was sent in step 1. Or go to Profiles -> "Share this profile" in your app :

| Who can accord this profile? |                                              |   |
|------------------------------|----------------------------------------------|---|
| who can access this prome?   |                                              | 9 |
|                              | This profile has not been shared with anyone |   |
|                              |                                              |   |

## Share this code to access an existing profile Do you want to manage prescriptions for someone with an existing profile? Copy this code and share it with the person who created the profile. They will need to go to the profile, select Share this profile, and enter the code. Copy 🖂 Email Return

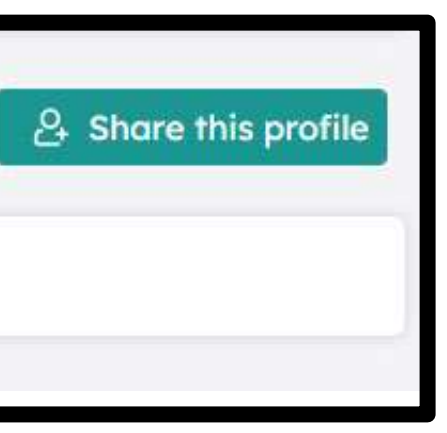

# **Request/Grant Access**

#### 03

They will confirm they consent to allow you to access to their profile by entering the code you provide them.

Home / Profiles / Confirm access

#### Confirm access to this profile

Please enter the code you received from the person you want to share this profile with. You'll have the chance to verify their name in the next step.

Enter code

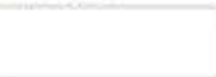

#### Important - please read:

When you share a profile, you will be sharing all current and past prescriptions you can see in the Prescriptions section of the application. If you can see it, the person you share your profile with can see it too.

We encourage you to review the Prescriptions section for this profile before sharing it.

Continue

Head back to explore more menu features.

#### Don't have a code?

The person you plan to share this profile with needs to give you their personal code. They can find it by selecting Add a profile > I want to access an existing profile in the Profiles section of their account.

#### Click here to jump to instructions on linking an account to a pharmacy.

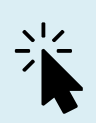

# Your settings: You are in control

Your settings allow you to adjust notifications, and manage your account.

Choose a setting option to learn more.

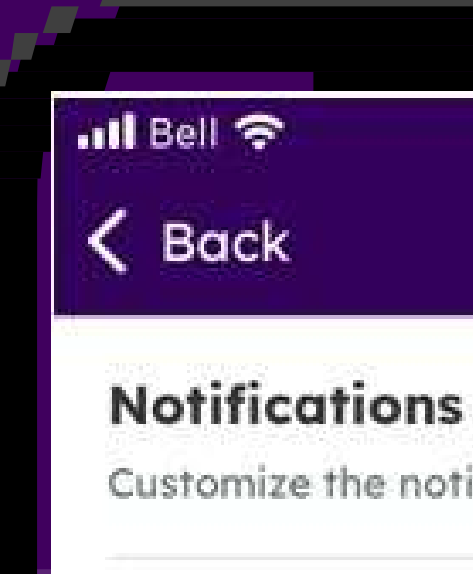

Manage your login details and account status.

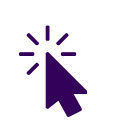

Head back to explore more features.

## 12:59 PM 0 Settings

Customize the notifications you receive.

### Account settings

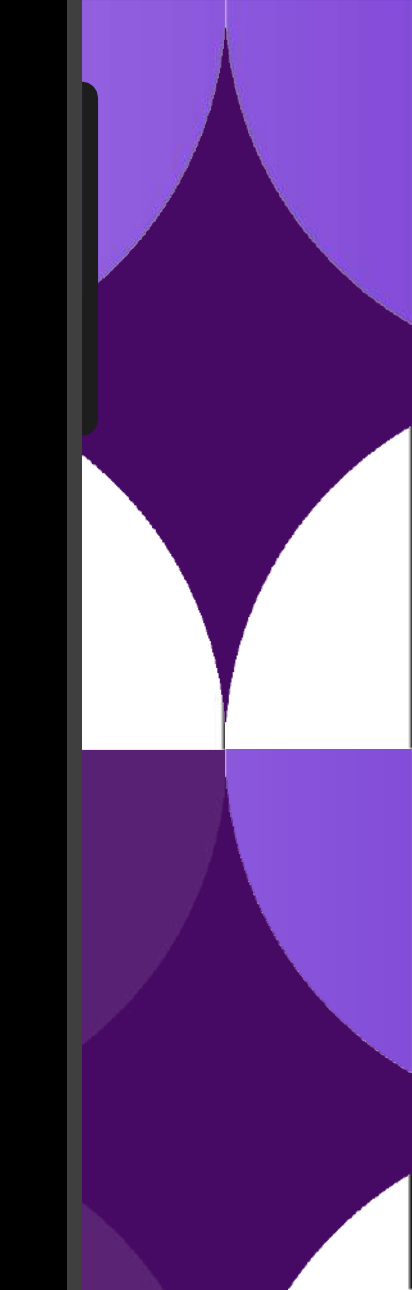

# **Customize your notifications**

Under Manage Notifications, you can:

- Choose whether your email and/or text notifications are in French or English.
- Enable or disable push notifications on your device. •
- Decide how you will receive notifications email, SMS (text), or both. •
- Choose which pharmacies can send you notifications and what each • pharmacies can send you notifications about.

![](_page_23_Picture_6.jpeg)

| Bell 🗢 1:10 PM                                                     | @ 🗖                         |
|--------------------------------------------------------------------|-----------------------------|
| K Back Manage Notifications                                        |                             |
|                                                                    | -                           |
| General notifications                                              |                             |
| Language preference<br>Send notifications in English or Frenc      | n English >                 |
| Enable Push Notifications                                          |                             |
|                                                                    |                             |
| Communication channels                                             |                             |
| Email notifications<br>@sobeys.com                                 | On >                        |
| SMS notifications<br>+ Add a phone number                          | Off >                       |
| Pharmacy Notifications                                             |                             |
| Sobeys PharmaConnect Test De<br>1200 Lansdowne Street W, Peterboro | <b>522 10.28</b><br>ugh, ON |
| Ме                                                                 | >                           |
|                                                                    |                             |
|                                                                    |                             |
|                                                                    |                             |
|                                                                    |                             |

# Manage your account details

After you click "Account," you will be prompted to enter your password to continue to the next screen.

Once you're on the account page, you can update your email, change your password, or delete your account.

| II Bell 穼 | 11:18 AM                                    |
|-----------|---------------------------------------------|
| <         | Verify password                             |
|           |                                             |
|           |                                             |
|           |                                             |
|           | Verify passwore                             |
| Pleo      | ase verify your passwor<br>@sobeys.com to a |
| Password  |                                             |
|           |                                             |
|           |                                             |

Continue

 $\bigcirc$ 

![](_page_24_Picture_5.jpeg)

![](_page_24_Picture_7.jpeg)

# More questions?

If you have any questions related to your health, your personal information, or to get help linking your account, visit your pharmacy. The team will be happy to help!

If you have questions related to the functionality of the app, email the Pharmacy Digital Team at <a href="mailto:rxdigital@sobeys.com">rxdigital@sobeys.com</a>

![](_page_25_Picture_3.jpeg)

![](_page_26_Picture_0.jpeg)